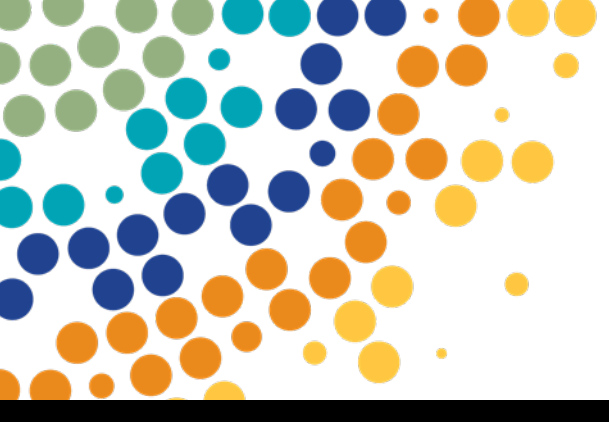

Department of Employment, Small Business and Training

# **AVETMISS Training Activity - ATA**

User Guide

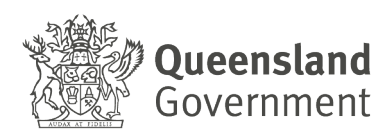

# Contents

| SUBMITTING DATA VIA AVETMISS TRAINING ACTIVITY (ATA) | 3 |
|------------------------------------------------------|---|
| VIEW RETURNS AND VALIDATION REPORTS                  | 6 |

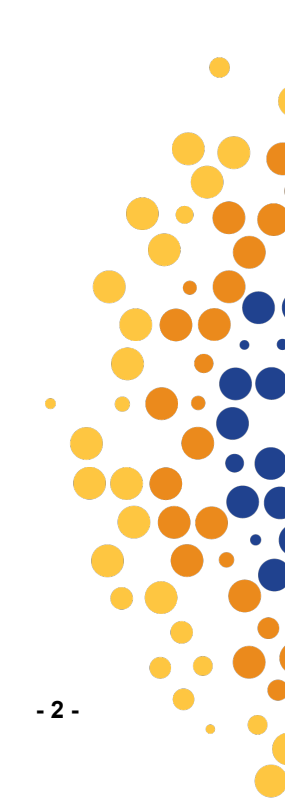

# SUBMITTING DATA VIA AVETMISS TRAINING ACTIVITY (ATA)

# **Pre-requisites**

Users should be logged in to the Partner Portal (<u>www.portal.desbt.qld.gov.au</u>) and have access to AVETMISS Training Activity (ATA) (for access to ATA contact your Organisation's Partner Portal Administrator)

|                                                                                                    | Welcome So<br>of North Pole E                                                                   | anta Claus<br>Enterprises                                                                       |
|----------------------------------------------------------------------------------------------------|-------------------------------------------------------------------------------------------------|-------------------------------------------------------------------------------------------------|
|                                                                                                    |                                                                                                 |                                                                                                 |
| Apprentice Info Self Service                                                                                                 | AVETMISS Training Activity                                                                      | Purchasing Online (POL)                                                                         |
| Apprentice Info Self Service<br>Search for contractual Information for apprentices/trainees<br>and student award information | AVETMISS Training Activity<br>Lodge and manage your organisation's AVETMISS data<br>submissions | Purchasing Online (POL)<br>Apply for funded programs and variations to agreements               |
| Apprentice Info Self Service<br>Search for contractual information for apprentices/trainees<br>and student award information | AVETMISS Training Activity<br>Lodge and manage your organisation's AVETMISS data<br>submissions | Purchasing Online (POL)<br>Apply for funded programs and variations to agreements<br>S<br>Files |

# 1. Click on AVETMISS Training Activity

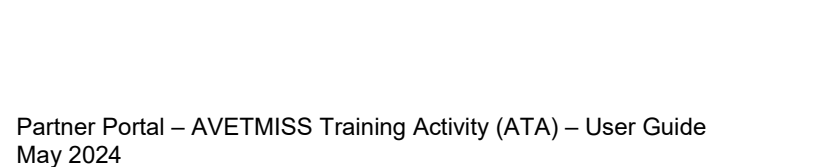

- 2. To upload an AVETMISS data submission, ensure you are on the '**Submit Return**' tab (the active tab will be highlighted orange) and follow the instructions for '**Submitting a Return**'.
- 3. Select the 'Choose File' button and browse to where files for submission are located.
- 4. Select the zipped folder containing the NAT files for processing, the selected file name will appear next to the 'Choose File' button.
- 5. Select the check box acknowledging you have read the 'VET Data Usage Statement and RTO Declaration and Understanding'.
- 6. Click on 'Submit File' button

#### **AVETMISS Training Activity**

| Submit Return View Returns                                                                                                    |
|----------------------------------------------------------------------------------------------------|
| Submit Return                                                                                                    |
| Use the 'Submit Return' area of AVETMISS Training Activity (ATA) to lodge your AVETMISS data submissions, access validation error reports and view your NAT file data.                                                                                                    |
| Before submitting a return                                                                                                    |
| Ensure that the AVETMISS submission incorporates the Queensland Department of Employment, Small Business and Training (the department) specific VET data reporting requirements.     Upon completing a data extract from your student management system ensure that all NAT files are zipped into a single file ready for submission.                                                                                                    |
| File Upload                                                                                                    |
| Choose File 12345 - 2024.zip                                                                                                    |
| I have read and acknowledge the <u>VET Data Usage Statement and RTO Declaration and Understanding</u>                                                                                                    |
| Submit File                                                                                                    |
| Submitting your return                                                                                                    |
| <ol> <li>Use the 'Choose File' button to locate the zipped NAT files within your own system.</li> <li>Select the zipped file and click on the Open button.</li> <li>Click on the checkbox to declare that you have read and acknowledge the VET Data Use Statement and RTO Declaration.</li> <li>Click on the 'Submit File' button to upload your files to the department for processing.</li> <li>Following processing of your submission a confirmation email, including any validation errors, will be sent to your nominated contacts.</li> </ol> |
| Contact information                                                                                                    |

Further information on AVETMISS data submissions, including Queensland's specific VET data reporting requirements can be found on the department's website. For specific questions concerning your AVETMISS data submission, please contact the VET Data Management Team via email stac@desbt.qld.gov.au

A pop-up window will appear providing reference details of the uploaded submission. Click on '**Close**'.

Your file has been submitted, please refer to the View Returns section for processing status.

| Submission Details:       |
|---------------------------|
| FileName: 12345-2024.zip  |
| Reference Number: 457364  |
| Date Received: 22-05-2024 |
| Time Received: 12:20      |

Close

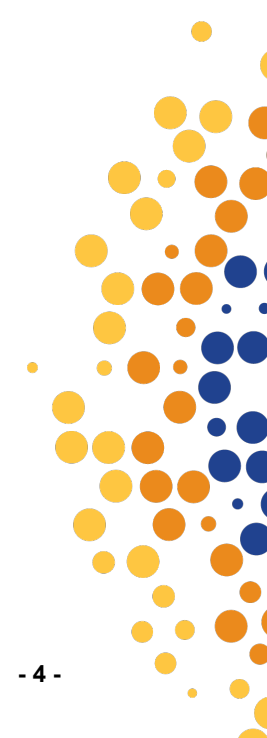

7. Click on '**View Returns**' tab to view the status of the uploaded data submission and a history of current and previous AVETMISS submissions and associated validation error reports. The '**View Return History**' retains the most recent five (5) submissions for each applicable year of return.

| the table below<br>previous four s | v to access error<br>ubmissions for a                 | reports and NAT fi<br>particular year, cli   | le data for current<br>ck on the expand b     | and previous subn<br>utton +.        | nissions. The def   | ault view displays a | summary of the cu | irrent submission | for each of the lis | sted years. To vie |
|------------------------------------|-------------------------------------------------------|----------------------------------------------|-----------------------------------------------|--------------------------------------|---------------------|----------------------|-------------------|-------------------|---------------------|--------------------|
| ere are two diffe                  | rent methods to                                       | view your data:                              |                                               |                                      |                     |                      |                   |                   |                     |                    |
| Return Summ<br>Error Summa         | <b>ary</b> - a page disp<br><b>ry</b> - a page displa | laying all NAT files i<br>ying the number of | n a submission, with<br>errors per NAT file b | errors listed by NA<br>y error type. | T file and error ty | pe.                  |                   |                   |                     |                    |
| ew Return                          | History                                               |                                              |                                               |                                      |                     |                      |                   |                   |                     |                    |
| Expand Or<br>Collapse              | Year                                                  | Reference                                    | Receipt                                       | Received                             | Status              | Return Summary       | Error Summary     | Errors CSV        | Errors PDF          | Acknowledgen<br>nt |
|                                    |                                                       | 457364                                       | 2024-476961                                   | 22-05-2024                           | Processing          |                      |                   |                   |                     |                    |
| Θ                                  | 2024                                                  | 457354                                       | 2024-476960                                   | 21-05-2024                           | Complete            | Return Summary       | Error Summary     | Errors CSV        | Errors PDF          | Acknowledgeme      |
| θ                                  | 2023                                                  | 456758                                       | 2024-476368                                   | 01-03-2024                           | Complete            | Return Summary       | Error Summary     |                   |                     |                    |
| Ð                                  | 2022                                                  | 452231                                       | 2023-471481                                   | 29-12-2023                           | Complete            | Return Summary       |                   |                   |                     |                    |
|                                    |                                                       |                                              | 5-16 IZ Z                                     | S . N                                |                     |                      |                   |                   |                     |                    |

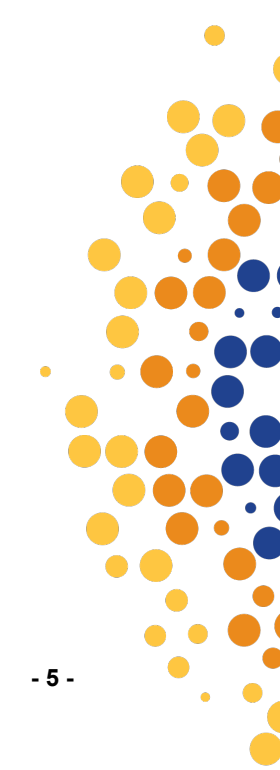

# **VIEW RETURNS AND VALIDATION REPORTS**

# **Pre-requisites:**

Users should be logged in to the Partner Portal (<u>www.portal.desbt.qld.gov.au</u>) and have access to AVETMISS Training Activity (ATA) (for access to ATA contact your Organisation's Partner Portal Administrator)

1. Click on AVETMISS Training Activity

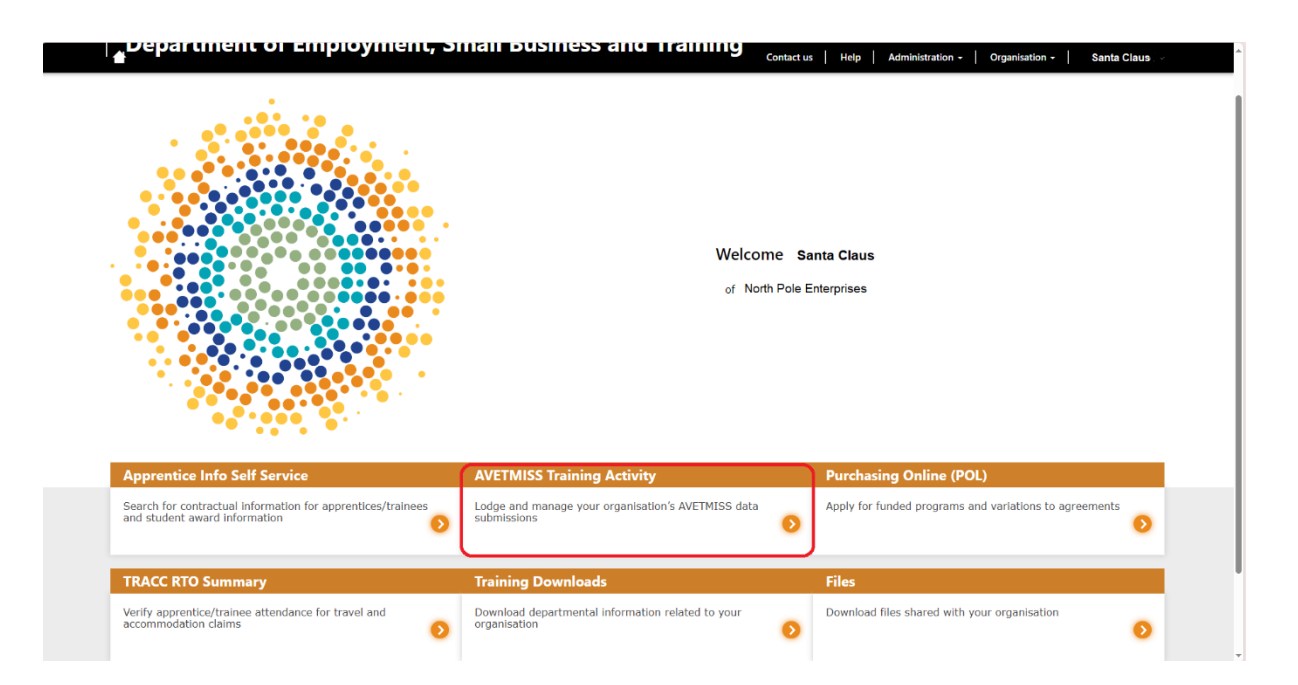

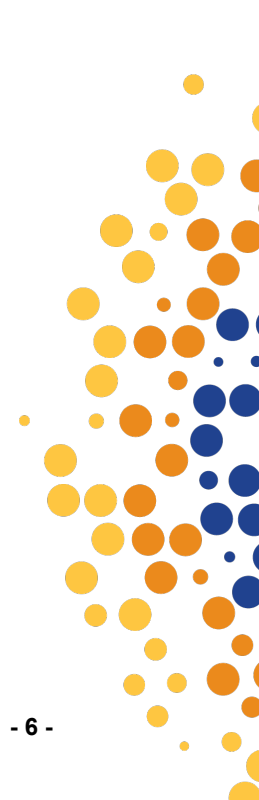

2. Click on '**View Returns**' tab to view current and previous AVETMISS submissions and associated validation errors and reports. Clicking on the '+' will expand the view of previous submissions for each year listed. Clicking on the relevant validation Error report will open the file in its specific format (pdf/csv) and the Acknowledgement letter.

# **AVETMISS Training Activity**

| View Returns<br>Use the table below<br>the previous four s | v to access error<br>ubmissions for a                  | r reports and NAT f                          | ile data for current<br>ck on the expand b    | and previous subr<br>utton +.        | nissions. The defa  | ault view displays a  | summary of the cu | urrent submission | for each of the lis | sted years. To view |
|------------------------------------------------------------|--------------------------------------------------------|----------------------------------------------|-----------------------------------------------|--------------------------------------|---------------------|-----------------------|-------------------|-------------------|---------------------|---------------------|
| There are two diffe                                        | rent methods to                                        | view your data:                              |                                               |                                      |                     |                       |                   |                   |                     |                     |
| Return Summ     Error Summa                                | <b>iary</b> - a page disj<br><b>ry</b> - a page displa | playing all NAT files<br>aying the number of | n a submission, with<br>errors per NAT file b | errors listed by NA<br>y error type. | T file and error ty | pe.                   |                   |                   |                     |                     |
| View Return                                                | History                                                |                                              |                                               |                                      |                     |                       |                   |                   |                     |                     |
| Expand Or<br>Collapse                                      | Year                                                   | Reference                                    | Receipt                                       | Received                             | Status              | Return Summary        | Error Summary     | Errors CSV        | Errors PDF          | Acknowledgeme<br>nt |
| 0                                                          | 2024                                                   | 457364                                       | 2024-476961                                   | 22-05-2024                           | Complete            | <u>Return Summary</u> | Error Summary     | Errors CSV        | Errors PDF          | Acknowledgement     |
| θ                                                          | 2023                                                   | 456758                                       | 2024-476368                                   | 01-03-2024                           | Complete            | Return Summary        | Error Summary     |                   |                     |                     |
| Ð                                                          | 2022                                                   | 452231                                       | 2023-471481                                   | 29-12-2023                           | Complete            | Return Summary        |                   |                   |                     |                     |
| tems per page: 5                                           |                                                        | <b>▼</b> 1-                                  | 4 of 4  < <                                   | > >                                  |                     |                       |                   |                   |                     |                     |
|                                                            |                                                        |                                              |                                               |                                      | Pafrash             |                       |                   |                   |                     |                     |

3. Click on '**Return Summary**' to open the '**View Return Summary**' window. Here you can navigate to view validation errors by NAT file and error type.

| se the table below                                   | •<br>w to access erro                    | r reports and NAT I                          | file data for current                          | and previous subr                    | nissions. The del    | fault view displays a | summary of the cu | irrent submissior | n for each of the li | sted years. To viev   |
|------------------------------------------------------|------------------------------------------|----------------------------------------------|------------------------------------------------|--------------------------------------|----------------------|-----------------------|-------------------|-------------------|----------------------|-----------------------|
| e previous four s                                    | submissions for a                        | a particular year, cl                        | ick on the expand b                            | utton +.                             |                      |                       |                   |                   |                      |                       |
| ere are two diffe                                    | erent methods to                         | view your data:                              |                                                |                                      |                      |                       |                   |                   |                      |                       |
| <ul> <li>Return Sumn</li> <li>Error Summa</li> </ul> | nary - a page dis<br>iry - a page displa | playing all NAT files<br>aying the number of | in a submission, with<br>errors per NAT file b | errors listed by NA<br>y error type. | AT file and error ty | ype.                  |                   |                   |                      |                       |
| /iew Return                                          | History                                  |                                              |                                                |                                      |                      |                       |                   |                   |                      |                       |
| Expand Or<br>Collapse                                | Year                                     | Reference                                    | Receipt                                        | Received                             | Status               | Return Summary        | Error Summary     | Errors CSV        | Errors PDF           | Acknowledgeme<br>nt   |
| Ð                                                    | 2024                                     | 457364                                       | 2024-476961                                    | 22-05-2024                           | Complete             | Return Summary        | Error Summary     | Errors CSV        | Errors PDF           | <u>Acknowledgemen</u> |
| Ð                                                    | 2023                                     | 456758                                       | 2024-476368                                    | 01-03-2024                           | Complete             | Return Summary        | Error Summary     |                   |                      |                       |
| Ð                                                    | 2022                                     | 452231                                       | 2023-471481                                    | 29-12-2023                           | Complete             | Return Summary        |                   |                   |                      |                       |
|                                                      |                                          |                                              |                                                |                                      |                      |                       |                   |                   |                      |                       |
| ms per page: 5                                       |                                          | ▼ 1:                                         | - 4 of 4   < <                                 | > >                                  |                      |                       |                   |                   |                      |                       |
|                                                      |                                          |                                              |                                                |                                      |                      | 1                     |                   |                   |                      |                       |

4. Click on the <u>underscored</u> number in the '**No.Errors**' column to open the '**View Error Details**' window for more information on the related validation errors.

| eturn Summary |           |            |           |
|---------------|-----------|------------|-----------|
| NAT File      | No.Errors | Error Type | No.Errors |
| _NAT00010_    | 0         | LUI        | 2         |
| _NAT00020_    | 0         | CONTRACT   | 157       |
| _NAT00030_    | 0         |            |           |
| NAT00060      | 0         |            |           |
| NAT00080      | 31        |            |           |
| _NAT00085_    | 0         |            |           |
| NAT00090_     | 0         |            |           |
| NAT00100      | 0         |            |           |
| NAT00120      | 129       |            |           |
| _NAT00130_    | 0         |            |           |
|               |           |            |           |

#### **AVETMISS Training Activity**

5. 'View Error Details' window provides detailed information on the selected error.

| ıbmit Retu                     | n View Return                                 | s                                       |                                        |                         |                    |                    |                       |                                 |                                                                                               |
|--------------------------------|-----------------------------------------------|-----------------------------------------|----------------------------------------|-------------------------|--------------------|--------------------|-----------------------|---------------------------------|-----------------------------------------------------------------------------------------------|
| rror Detai                     | ls                                            | _                                       |                                        |                         |                    |                    |                       |                                 |                                                                                               |
| low are the o                  | letails of the errors                         | related to the sp                       | ecific NAT file o                      | or error type. The      | errors are viewal  | ole in a read only | y format.             |                                 |                                                                                               |
| nen you click<br>e code to ope | on the client ID a<br>n another screen t      | new screen will o<br>nat displays all d | pen displaying f<br>ata for that file. | the actual data in<br>) | the NAT file, rela | ted to that error  | r. (If the specific f | NAT file code is displayed at t | he top of the table you can click o                                                           |
| u can view th<br>sed on the se | e files in the table<br>elected criteria will | below by error n<br>display.            | umber and/or e                         | rror type using th      | e Error Filter fun | ction. Simply en   | ter a specific erro   | r number and/or error type i    | n the Error Filter box and only err                                                           |
| ror Filter                     |                                               |                                         |                                        |                         |                    |                    |                       |                                 |                                                                                               |
| ror Type                       | *                                             | Error Numbe                             | r                                      |                         |                    |                    |                       |                                 |                                                                                               |
| Apply Filter                   | Clear Filter                                  |                                         |                                        |                         |                    |                    |                       |                                 |                                                                                               |
| NAT File:                      | <u>NAT00080</u>                               |                                         |                                        |                         |                    |                    |                       |                                 |                                                                                               |
| iew Error                      | Details                                       |                                         |                                        |                         |                    |                    |                       |                                 |                                                                                               |
| Client ID                      | Error Number                                  | Error Type                              | Location                               | Module ID               | Course ID          | Enrol Start        | Data Supplied         | Error Summary                   | Supporting Details                                                                            |
| 123456789                      | 876                                           | CONTRACT                                |                                        |                         |                    |                    |                       | AISS search not conducted       | Qualification:SIT20322 Client ID<br>123456789 Surname: ELF Fir<br>Name: RED DOB: 01-01-2001   |
| 123456788                      | 876                                           | CONTRACT                                |                                        |                         |                    |                    |                       | AISS search not conducted       | Qualification:SIT20322 Client ID<br>123456788 Surname: ELF First<br>ame: BLUE DOB: 01-01-2001 |
| 123456787                      | 876                                           | CONTRACT                                |                                        |                         |                    |                    |                       | AISS search not conducted       | Qualification:SIT20322 Client ID<br>123456787 Surname: ELF First                              |

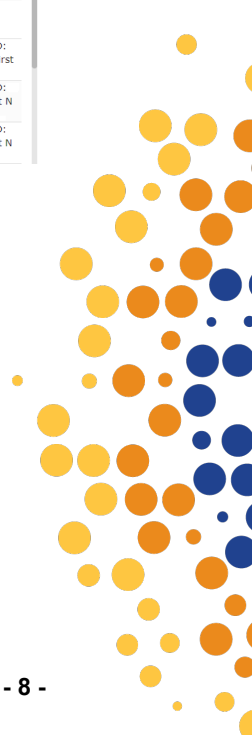

6. There is also 'Error Filter' capability, returning results based on the selected 'Error Type' and/or 'Error Number'.

### **AVETMISS Training Activity**

| Submit Return                                                            | Niew Return                                      | s                                       |                                            |                    |                     |                   |                      |                                      |                                                                                                    |
|--------------------------------------------------------------------------|--------------------------------------------------|-----------------------------------------|--------------------------------------------|--------------------|---------------------|-------------------|----------------------|--------------------------------------|----------------------------------------------------------------------------------------------------|
| Error Detail                                                             | s                                                |                                         |                                            |                    |                     |                   |                      |                                      |                                                                                                    |
| Below are the de                                                         | etails of the errors                             | related to the s                        | pecific NAT file or                        | error type. The e  | errors are viewab   | ole in a read onl | y format.            |                                      |                                                                                                    |
| When you click on the code to oper                                       | on the client ID a n<br>n another screen th      | iew screen will o<br>nat displays all o | open displaying th<br>lata for that file.) | e actual data in t | he NAT file, relat  | ted to that erro  | . (If the specific № | NAT file code is displayed at the t  | op of the table you can click on                                                                          |
| You can view the<br>based on the se                                      | e files in the table l<br>lected criteria will o | below by error r<br>display.            | umber and/or err                           | or type using the  | e Error Filter fund | tion. Simply en   | ter a specific erro  | r number and/or error type in th     | e Error Filter box and only errors                                                                        |
| Error Filter                                                             |                                                  |                                         |                                            |                    |                     |                   |                      |                                      |                                                                                                    |
| Error Type<br>CONTRACT<br>Apply Filter<br>Error Filter is c<br>NAT File: | Clear Filter<br>urrently being ap<br>NAT00120    | Error Number<br>34019                   | ir                                         | •                  |                     |                   |                      |                                      |                                                                                                    |
| View Error                                                               | Details                                          |                                         |                                            |                    |                     |                   |                      |                                      |                                                                                                    |
| Client ID                                                                | Error Number                                     | Error Type                              | Location                                   | Module ID          | Course ID           | Enrol Start       | Data Supplied        | Error Summary                        | Supporting Details                                                                                        |
| 123456789                                                                | 34019                                            | CONTRACT                                | NORTH POLE                                 | SITHFAB021         | SIT20322            | 15-02-2024        |                      | Unique Student Identifier is invalid | Unique Student Identifier: <missing<br>&gt; Competency Start/End: 15/02/2<br/>024-24/10/2025</missing<br> |
| 123456789                                                                | 34019                                            | CONTRACT                                | NORTH POLE                                 | SITHFAB024         | SIT20322            | 15-02-2024        |                      | Unique Student Identifier is invalid | Unique Student Identifier: <missing< td=""></missing<>                                                    |

7. Selecting a '**NAT File**' in the '**View Return Summary**' window will open '**Provider Return Data**' in a read only format.

| View Return Summary |           |            |           |  |  |  |  |  |  |
|---------------------|-----------|------------|-----------|--|--|--|--|--|--|
| NAT File            | No.Errors | Error Type | No.Errors |  |  |  |  |  |  |
| _NAT00010_          | 0         | LUI        | _2_       |  |  |  |  |  |  |
| <u>NAT00020</u>     | 0         | CONTRACT   | _157_     |  |  |  |  |  |  |
| <u>_NAT00030_</u>   | 0         |            |           |  |  |  |  |  |  |
| _NAT00060_          | 0         |            |           |  |  |  |  |  |  |
| _NAT00080_          | _31_      |            |           |  |  |  |  |  |  |
| <u>NAT00085</u>     | 0         |            |           |  |  |  |  |  |  |
| <u>NAT00090</u>     | 0         |            |           |  |  |  |  |  |  |
| _NAT00100_          | 0         |            |           |  |  |  |  |  |  |
| <u>NAT00120</u>     | 129       |            |           |  |  |  |  |  |  |
| <u>NAT00130</u>     | 0         |            |           |  |  |  |  |  |  |
|                     |           |            |           |  |  |  |  |  |  |